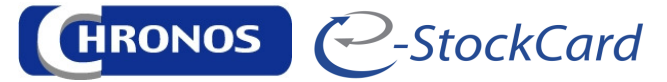

## Installation Procedure for eStockCard v3 Mobile On the Desktop

- 1) Once the Chronos eStockCard has been installed in the desktop PC, login into the eStockCard and proceed to Tools > Mobile Center > Configuration
- 2) Click on the Install button under the Desktop Information
- 3) It will automatically install the Microsoft SQL Server Compact and ActiveSync into the desktop PC if any.
- 4) The installation process would be as shown:-

| Abile System Information                                                                                                    | Device Listing               |                              |                   |                   |  |  |
|----------------------------------------------------------------------------------------------------|------------------------------|------------------------------|-------------------|-------------------|--|--|
| Desktop Information                                                                                                    | Device Name                  | Device ID                    | Registration Date | License Activated |  |  |
| icrosoft ActiveSync: NOT INSTALLED                                                                                                    |                              |                              |                   |                   |  |  |
| crosoft SQL Server Compact 3.5 SP2 ENU: NOT INSTALLED                                                                                     |                              |                              |                   |                   |  |  |
| Instal                                                                                                    |                              |                              |                   |                   |  |  |
| evice Information                                                                                                    |                              |                              |                   |                   |  |  |
| Device Name:                                                                                                    |                              |                              |                   |                   |  |  |
| Status:                                                                                                    |                              |                              |                   |                   |  |  |
| eStockCard Mobile                                                                                                    |                              |                              |                   |                   |  |  |
| Install deskton components                                                                                                    |                              |                              | ×                 |                   |  |  |
| Installing remaining desktop component. Please click [OK] or [Next] whene<br>You may click [Refresh] button below to re-check the status  | ver necessary and wait until | the installation is complete |                   |                   |  |  |
| Installing remaining desktop component. Please click (OK) or (Plext) whene<br>You may click [Refresh] button below to re-check the status | ver necessary and wait until | the installation is complete |                   |                   |  |  |
| Installing remaining desktop component. Please cikk (OK) or (Next) whene<br>You may cikk [Refresh] button below to re-check the status    | ver necessary and wait until | the installation is complete |                   |                   |  |  |
| Installing remaining desktop component. Please click (OK) or [Next] whene<br>You may click [Refresh] button below to re-check the status  | ver necessary and wait until | the installation is complete |                   |                   |  |  |
| Installing remaining desktop component. Please click (OK) or [Next] whene<br>You may click [Refresh] button below to re-check the status  | ver necessary and wait until | the installation is complete |                   |                   |  |  |
| Installing remaining desitop component. Please click (OK) or [Next] whene<br>You may click [Refresh] button below to re-check the status  | ver necessary and wait until | the installation is complete |                   |                   |  |  |
| Installing remaining desktop component. Please click (OK) or [Next] whene<br>You may click [Refresh] button below to re-check the status  | ver necessary and wait until | the installation is complete |                   |                   |  |  |
| Installing remaining desktop component. Please click (OK) or [Next] whene<br>You may click [Refresh] button below to re-check the status  | ver necessary and wait until | the installation is complete |                   |                   |  |  |
| Installing remaining desktop component. Please click (OK) or [Next] whene<br>You may click [Refresh] button below to re-check the status  | ver necessary and wait until | the installation is complete |                   |                   |  |  |
| Installing remaining desktop component. Please click (OK) or (Plext) whene<br>You may click [Refresh] button below to re-check the status | ver necessary and wait until | the installation is complete |                   |                   |  |  |
| Installing remaining desktop component. Please click (OK) or (Next) whene<br>You may click (Refresh) button below to re-check the status  | ver necessary and wait until | the installation is complete |                   |                   |  |  |

Installing Active Sync, if any

| aktor information     Device Name     Device ID     Registration Date     License Activated       proseft ActiveSync: NOT INSTALLED     Install     Device ID     Registration Date     License Activated       install     Status:     Status:     Estodicard Mobile:     Install     Install     Install | bile System Information                                                                                                    | Device Listing                             |           |                   |                   |  |
|----------------------------------------------------------------------------------------------------|----------------------------------------------------------------------------------------------------|--------------------------------------------|-----------|-------------------|-------------------|--|
|                                                                                                    | bile System Information<br>stores of Active Sync: NOT INSTALLED<br>rosoft SQL Server Compact 3.5 SP2 ENU: NOT INSTALLED<br>Instal<br>vice Information<br>Device Name:<br>Status:<br>eStockCard Mobile:<br>heck Device Status<br>Instal<br>Successfully instal Micro | Device Listing Device Name Soft ActiveSync | Device ID | Registration Date | License Activated |  |

Active Sync Installation Complete

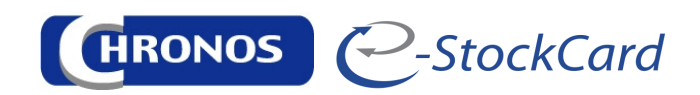

| Mobile System Information                                                                                                    | Device Listing |           |                   |                   |
|----------------------------------------------------------------------------------------------------|----------------|-----------|-------------------|-------------------|
| Desktop Information<br>Microsoft ActiveSync: NOT INSTALLED<br>Microsoft SQL Server Compact 3.5 SP2 ENU: NOT INSTALLED<br>Install<br>Device Information<br>Device Name:<br>Status:<br>eStockCard Mobile:<br>Circl Device Status<br>Successfully install Microsoft 5<br>Successfully install Microsoft 5<br>Circl | Device Name    | Device ID | Registration Date | License Activated |
|                                                                                                    |                |           |                   |                   |

Microsoft SQL Server Compact Installation Complete

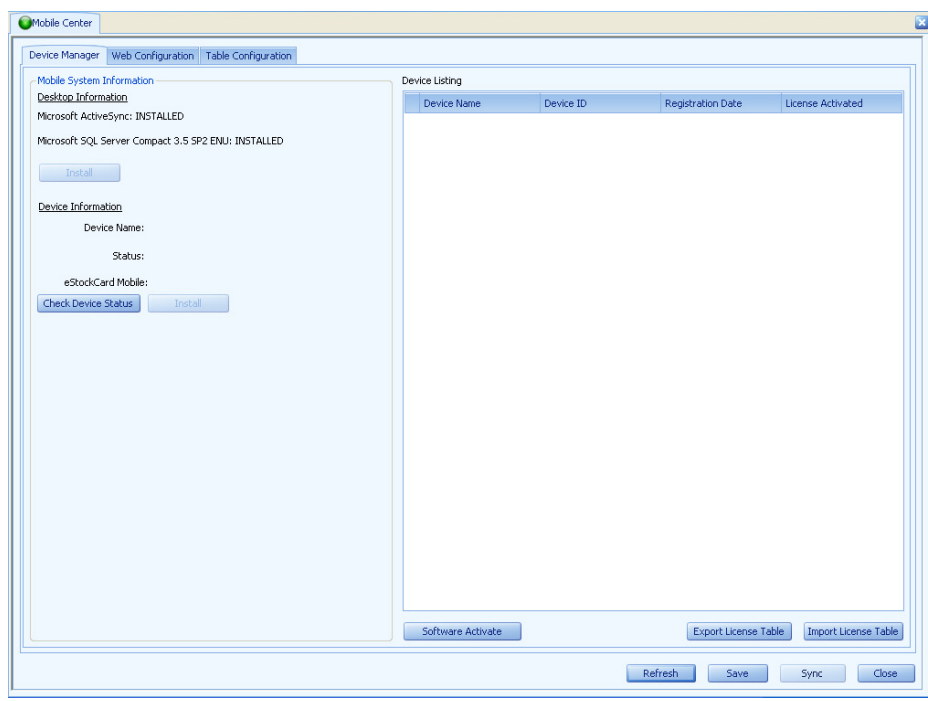

All Installation completed

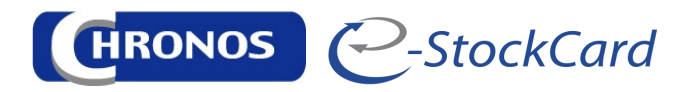

## For the Mobile Device

- 1) IMPORTANT:- Please ensure the mobile device is sync or connected to the desktop PC via USB and the WIFI is turned ON.
- 2) Once the mobile computer is sync or connected to the desktop PC, click on the Check Device Status button.
- 3) The status will then show Connected. Proceed to click on Install button.
- 4) The message box will appear as below. Proceed to monitor on the Installation process in the mobile computer. \*\*\*\* CAUTION:- ONLY CLICK ON OK BUTTON ON THE MESSAGE BOX ONCE THE INSTALLATION IS COMPLETED ON THE MOBILE COMPUTER

| Mobile Center                                            |                                 |                |                   |                          |  |  |
|----------------------------------------------------------|---------------------------------|----------------|-------------------|--------------------------|--|--|
| Device Manager Web Configuration Table Configuration     |                                 |                |                   |                          |  |  |
| Mobile System Information                                | Device Listing                  | Device Listing |                   |                          |  |  |
| Desktop Information                                      | Device Name                     | Device ID      | Registration Date | License Activated        |  |  |
| Microsoft SOL Server Compact 2 E SD2 ENLI: INSTALLED     |                                 |                |                   |                          |  |  |
| His barre size server complete sta size and, and miceles |                                 |                |                   |                          |  |  |
| Instal                                                   |                                 |                |                   |                          |  |  |
| Device Information                                       |                                 |                |                   |                          |  |  |
| Device Name: WindowsCE                                   |                                 |                |                   |                          |  |  |
| Status: READY                                            |                                 |                |                   |                          |  |  |
| eStockCard Mobile: NOT INSTALLED                         |                                 |                |                   |                          |  |  |
| Check Device Statu Information                           |                                 | ×              |                   |                          |  |  |
| Installing eStockMobileInstaller.CAB                     |                                 |                |                   |                          |  |  |
| Please ensure the installation is successfully on your   | mobile device and click [OK] to | continue.      |                   |                          |  |  |
| OK                                                       |                                 |                |                   |                          |  |  |
|                                                          |                                 |                |                   |                          |  |  |
|                                                          |                                 |                |                   |                          |  |  |
|                                                          |                                 |                |                   |                          |  |  |
|                                                          |                                 |                |                   |                          |  |  |
|                                                          |                                 |                |                   |                          |  |  |
|                                                          |                                 |                |                   |                          |  |  |
|                                                          |                                 |                |                   |                          |  |  |
|                                                          |                                 |                |                   |                          |  |  |
|                                                          |                                 |                |                   |                          |  |  |
|                                                          |                                 |                | (                 |                          |  |  |
|                                                          | Sortware Activate               |                | Export License 1  | ableImport License Table |  |  |
|                                                          |                                 |                | Refresh Save      | Sync Close               |  |  |
|                                                          |                                 |                |                   |                          |  |  |

Install eStockCard Mobile Installer

5) Continue monitor on the Installation on the mobile computer and only proceed to click on the OK button on the message button once the installation on the mobile computer has been completed.

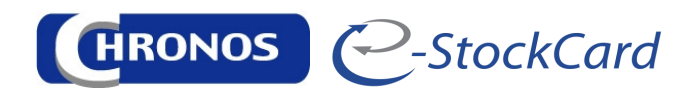

6) Once completed, the status would be : **READY** and eStockCard Mobile: **INSTALLED** 

| Nobile Center                                                                          |                   |               |                    |                      |  |  |
|----------------------------------------------------------------------------------------|-------------------|---------------|--------------------|----------------------|--|--|
| evice Manager Web Configuration Table Configuration                                    | Device Linking    | Device Liding |                    |                      |  |  |
| Desktop Information                                                                    | Device Name       | Device ID     | Registration Date  | License Activated    |  |  |
| Microsoft ActiveSync: INSTALLED<br>Microsoft SOL Server Compact 3.5 SP2 ENU: INSTALLED |                   |               |                    |                      |  |  |
| Test al                                                                                |                   |               |                    |                      |  |  |
| , Mecan                                                                                |                   |               |                    |                      |  |  |
| Device Information<br>Device Name: WindowsCE                                           |                   |               |                    |                      |  |  |
| Status: READY                                                                          |                   |               |                    |                      |  |  |
| eStockCard Mobile: INSTALLED                                                           |                   |               |                    |                      |  |  |
| Check Device Status                                                                    |                   |               |                    |                      |  |  |
|                                                                                        |                   |               |                    |                      |  |  |
|                                                                                        |                   |               |                    |                      |  |  |
|                                                                                        |                   |               |                    |                      |  |  |
|                                                                                        |                   |               |                    |                      |  |  |
|                                                                                        |                   |               |                    |                      |  |  |
|                                                                                        |                   |               |                    |                      |  |  |
|                                                                                        |                   |               |                    |                      |  |  |
|                                                                                        |                   |               |                    |                      |  |  |
|                                                                                        |                   |               |                    |                      |  |  |
|                                                                                        |                   |               |                    |                      |  |  |
|                                                                                        | Software Activate |               | Export License Tab | Import License Table |  |  |
|                                                                                        |                   |               | Defresh Save       | Sunc Chee            |  |  |

Installation Completed

- 7) Proceed to click on the Web Configuration Tab
- 8) Select the IP address from the dropdown at the Server IP column box.

| obile Center                |                     |                                  |         |                 |
|-----------------------------|---------------------|----------------------------------|---------|-----------------|
| evice Manager Web Configu   | ration Table Config | uration                          |         |                 |
| rver IP:                    |                     |                                  |         |                 |
| itockCard Web Services URL: | http://             | /eStockMobileWebSrv/service.asmx |         |                 |
| cryption:                   |                     |                                  |         | Test Connection |
|                             |                     |                                  |         |                 |
|                             |                     |                                  |         |                 |
|                             |                     |                                  |         |                 |
|                             |                     |                                  |         |                 |
|                             |                     |                                  |         |                 |
|                             |                     |                                  |         |                 |
|                             |                     |                                  |         |                 |
|                             |                     |                                  |         |                 |
|                             |                     |                                  |         |                 |
|                             |                     |                                  |         |                 |
|                             |                     |                                  |         |                 |
|                             |                     |                                  |         |                 |
|                             |                     |                                  |         |                 |
|                             |                     |                                  |         |                 |
|                             |                     |                                  |         |                 |
|                             |                     |                                  |         |                 |
|                             |                     |                                  |         |                 |
|                             |                     |                                  |         |                 |
|                             |                     |                                  |         |                 |
|                             |                     |                                  | Refresh | iave Sync Clos  |

Select the IP address

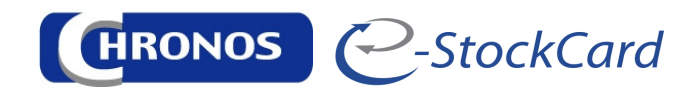

9) Under the eStockCard Web Services URL, the info will automatically fill in. Proceed to click on the Save button to save the configuration.

| Service manager with Coming  | activit Table Configuration                                               |                 |
|------------------------------|---------------------------------------------------------------------------|-----------------|
| Server IP:                   |                                                                           |                 |
| eStockCard Web Services URL: | http:// /eStockMobileWebSrv/service.asmx                                  |                 |
| Incryption:                  |                                                                           | Test Connection |
|                              | Save Complete<br>Save web configuration and table configuration successes |                 |

Save the configuration

## 10) \*\*\*\*\* PLEASE NOTE THAT IF THE ESTOCKCARD SERVICE IS NOT AVAILABLE, THEN THE USER MUST PROCEED TO MANUALLY INSTALL THE WEB SERVICE – ESPECIALLY FOR WINDOW XP

- Go to C:\Program Files (x86)\Chronos Process Integration\Chronos eStockCard Client 3\Pda\_Installer\webservice - For Window 64 bit
- Go to C:\Program Files\Chronos Process Integration\Chronos eStockCard Client 3\Pda\_Installer\webservice - For Window 32 bit
- Double click on the setup.exe to run the installation file.

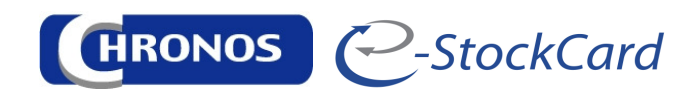

11) Once done, click on the Test Connection button to test on the connection

| ( | Mobile Center      |             |                |                                          |                   |        | × |
|---|--------------------|-------------|----------------|------------------------------------------|-------------------|--------|---|
|   | Device Manager W   | Veb Configu | ation Table Co | nfiguration                              |                   |        |   |
|   | Server IP:         |             |                |                                          |                   |        |   |
|   | eStockCard Web Ser | rvices URL: | http://        | /eStockMobileWebSrv/service.asmx         |                   |        |   |
|   | Encryption:        |             |                |                                          | Test Conne        | ection |   |
|   |                    |             |                | Sucess<br>Test connection success!<br>CC | Refresh Save Sync | Close  |   |
|   |                    |             |                |                                          |                   |        | - |

**Test Connection Success** 

12) Once the test connection is success, please proceed to click on the Sync button to sync this information to the mobile computer.

| ( | Mobile Center           |                                                 |         |
|---|-------------------------|-------------------------------------------------|---------|
|   | Device Manager Web Co   | Configuration Table Configuration               |         |
|   | Server IP:              |                                                 |         |
|   | eStockCard Web Services | s URL: http:// /eStockMobileWebSrv/service.asmx |         |
|   | Encryption:             | Test Con                                        | nection |
|   |                         |                                                 |         |
|   |                         |                                                 |         |
|   |                         |                                                 |         |
|   |                         |                                                 |         |
|   |                         |                                                 |         |
|   |                         | Sync complete 💦                                 |         |
|   |                         |                                                 |         |
|   |                         |                                                 |         |
|   |                         |                                                 |         |
|   |                         |                                                 |         |
|   |                         |                                                 |         |
|   |                         |                                                 |         |
|   |                         |                                                 |         |
|   |                         |                                                 |         |
|   |                         |                                                 |         |
|   |                         |                                                 |         |
| l |                         |                                                 |         |
|   |                         | Refresh Save Sync                               | Close   |

Configuration is completed

13) Now the installation is completed and the user could proceed to open the eStockCard v3 Mobile from the mobile computer.